## TUTORIAL HACER UN SERVER INDETECTABLE

Hoy voy hacer otro tutorial sobre la **ocultación de un Server**, espero que no me copien el tutorial en otro foro y me cambien las imagenes o el texto...

En este tutorial explicaré; hacer un Server indetectable, adjuntarlo, protegerlo y cambiar el icono.

## Herramientas necesarias:

- <u>Armadillo</u>
- SFX Compiler
- Themida o WinLicense
- <u>Replace Icon</u> o <u>Icon Changer</u>

Descarga todos los programas que necesites y guardalos todos en una carpeta para mantener el orden.

\* Comenzamos

Abrimos el Armadillo

| 🔮 [New Project] - SoftwarePassport w/Armadillo Classic Interface, 32-bit Professional E 📃 💶                            | X |
|----------------------------------------------------------------------------------------------------|---|
| Eile Protection Keys Help                                                                                              |   |
| No project loaded. Select Open Project from the File menu, or double-click this window to begin editing a new project. |   |

- Vamos a "File" y "New Project..."

| 🔒 Project Settings:                                                                                                    |                                                                                                    |
|----------------------------------------------------------------------------------------------------|----------------------------------------------------------------------------------------------------|
| <ul> <li>Project ID and Version</li> <li>Files to Protect</li> <li>Language</li> <li>Splash Screen 1</li> <li>Enter Key Dialog Options</li> <li>Protection Options</li> <li>Backup Key Options</li> <li>Compression Options</li> <li>SoftICE Detection</li> <li>Data-After-Program Options</li> <li>Std Hardware Locking</li> <li>Enh Hardware Locking</li> <li>Other Options</li> <li>Certificates</li> </ul> | Project ID: By Stiuvert Unlock Version (optional): The project ID is used to select the locations where, on the user's system, SoftwarePassport/Armadillo stores information |
|                                                                                                    | about your program. It should be unique, or as close to it as you<br>can get don't use a generic name that another developer might                                           |

Hacemos lo mismo que en la imagen, en Project ID, puedes poner lo que quieras.

\* Ahora vamos a "Files to protect"

| 🐣 Project Settings: By Stiuvert                                                                                                    |                                                                                                    |
|----------------------------------------------------------------------------------------------------|----------------------------------------------------------------------------------------------------|
| Project ID and Version BY STUVE<br>Files to Protect<br>Language<br>Splash Screen 1<br>Enter Key Dialog Options<br>Protection Options<br>Backup Key Options<br>Compression Options<br>SoftICE Detection<br>Data-After-Program Options<br>Interception Options<br>Std Hardware Locking<br>Enh Hardware Locking<br>Other Options<br>Certificates | Primary File to Protect:         C:\Documents and Settings\Stiuvert\Escritorio\tutorial.ex         Secondary Files to Protect: |

- Primary File to Protect: Aquí seleccionamos nuestro Server para hacerlo indetectable
- \* Ahora vamos a "Splash Screen 1" y le damosa "No Splash Screen"
- \* Ahora vamos a "Protection Options"

| 🔒 Project Settings: By Stiuvert                                                                                                    |                                                                                                    |
|----------------------------------------------------------------------------------------------------|----------------------------------------------------------------------------------------------------|
| Project ID and Version<br>Files to Protect<br>Language<br>Splash Screen 10 STUVERT<br>Enter Key Dialog Options<br>Protection Options<br>Backup Key Options<br>Compression Options<br>SoftICE Detection<br>Data-After-Program Options<br>Interception Options<br>Std Hardware Locking<br>Enh Hardware Locking<br>Other Options<br>Certificates | CopyMem-II + Debug-Blocker (BEST PROTECTION)     Standard protection plus Debug-Blocker     Standard protection only     Minimum protection (MOST COMPATIBLE)     Enable Nanomites Processing     Enable Import Table Elimination     Enable Strategic Code Splicing     Enable Memory-Patching Protections |
|                                                                                                    | program needs them. It might slow your program down                                                                                                    |

- Marcamos la primera casilla
- \* Ahora vamos a "Certificates"

| 🔒 Project Settings: By Stiuvert                                                                                                    |                                                                                                    |
|----------------------------------------------------------------------------------------------------|----------------------------------------------------------------------------------------------------|
| Project ID and Version<br>Files to Protect<br>Language<br>Splash Screen 1<br>Enter Key Dialog Options<br>✓ Protection Options<br>Backup Key Options<br>Compression Options<br>SoftICE Detection<br>Data-After-Program Options<br>Interception Options<br>Std Hardware Locking<br>Enh Hardware Locking<br>Other Options<br>Certificates | Edit New Delete Dype                                                                                                    |
|                                                                                                    | If you enter a website address here (such as<br>http://www.siliconrealms.com or just www.siliconrealms.com), the<br>user will be given the option to go directly to the specified<br>website from the Enter Key window. This space is for situations |

- Aquí le damos a *"New"* Saldrá una ventana como esta:

| 2 | Certificate Settings                        |                                                                                                    | ×                                                                                                    |  |
|---|---------------------------------------------|----------------------------------------------------------------------------------------------------|----------------------------------------------------------------------------------------------------|--|
| 0 | Name/Template/Sig Level<br>Hardware Locking | Certificate Name:                                                                                                    |                                                                                                    |  |
|   | Website                                     | By souvert                                                                                                    |                                                                                                    |  |
|   | Secured Sections Permitted                  | Encryption Template:                                                                                                    |                                                                                                    |  |
|   | Show-Before Deminder Message                |                                                                                                    |                                                                                                    |  |
|   | Show-After Reminder Message                 | Set as Default Ce                                                                                                    | <b>rtificate</b><br>lition Keys                                                                                                    |  |
|   | Certificate Expires by Minutes              | Use Digital Hiver                                                                                                    | Edition Keys                                                                                                    |  |
|   | Limit Install Time                          | Signature Level:                                                                                                    |                                                                                                    |  |
|   | Upgrade Keys                                | <ul> <li>Unsigned</li> <li>Consigned</li> </ul>                                                                                       | C Laurel C                                                                                                    |  |
|   | Network Licensing                           | C Level 1                                                                                                    | C Level 7                                                                                                    |  |
|   | Environment Strings                         | C Level 3                                                                                                    | C Level 8                                                                                                    |  |
|   | Other Options                               | C Level 4                                                                                                    | C Level 9                                                                                                    |  |
|   |                                             | C Level 5                                                                                                    | C Level 10                                                                                                    |  |
|   |                                             |                                                                                                    |                                                                                                    |  |
|   |                                             |                                                                                                    | Unlock                                                                                                    |  |
|   |                                             | The default certificate (there<br>special security certificate tha<br>('DEFAULT'). It is used when<br>key for your program. It is des | can be only one per project) is a<br>at uses a fixed encryption template<br>the user doesn't have any other<br>igned for trial or demo versions of |  |

- Solo tenemos que poner un nombre y darle a *"Set as Default Certificate"* y en *"Other Options"* desmarcar la casilla.

\* Ahora cerramos las dos ventanas y saldrá una imagen como esta:

| 🔮 [By Stiuvert *] - SoftwarePassport w/Armadillo Classic Interface, 32-bit Professional E                                                                                                    | × |
|----------------------------------------------------------------------------------------------------|---|
| <u>File Protection K</u> eys <u>H</u> elp                                                                                                    |   |
| Project uses default language text.<br>Version not defined (in project file).<br>Protection: Standard + Debugger-Blocker, Standard SoftICE detection<br>Using BEST compression.<br>Defined Certificates:<br>* By Stiuvert (default) |   |

- Cuando llegueís aquí darle al candado, "Protect File..."

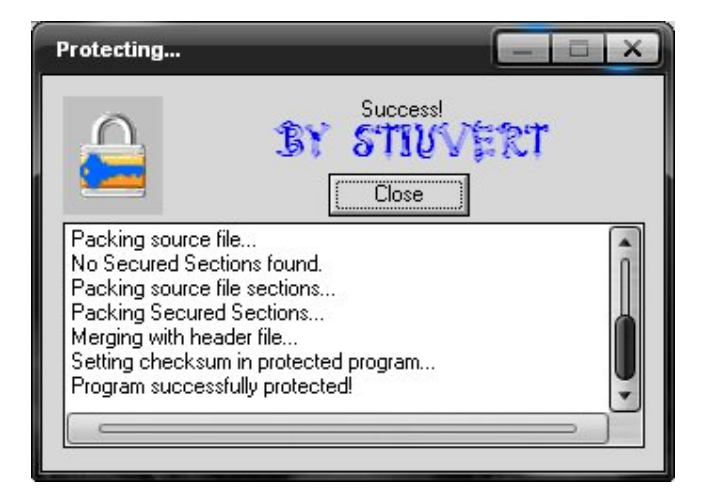

Ahora ya tendreis vuestro server practicamente indetectable, como verán no se crea un nuevo archivo, se remplaza.

- \* Comenzamos a Adjuntarlo
- Instalamos el SFX Compiler y lo abrimos

| 🍯 Uticasoft SFX Compiler                 |                             |        |  |
|------------------------------------------|-----------------------------|--------|--|
| <u>File List H</u> elp                   |                             |        |  |
| i→ i→ i→ i→ i→ i→ i→ i→ i→ i→ i→ i→ i→ i |                             |        |  |
| Files Options 🛛 👘 🍾 🤇                    | TU6/69T                     |        |  |
| File                                     | 176 2 9-101                 | Status |  |
| C:\Documents and Settings\Stiuvert\E     | scritorio\tutorial.exe      |        |  |
| C:\Documents and Settings\Stiuvert\E     | scritorio\Mis imágenes\imag | es.jpg |  |
|                                          |                             |        |  |
|                                          |                             |        |  |
|                                          |                             |        |  |
|                                          |                             |        |  |
|                                          |                             |        |  |
|                                          |                             |        |  |
|                                          |                             |        |  |
|                                          |                             |        |  |
|                                          |                             |        |  |
|                                          |                             |        |  |
| <br>666.971 bytes                        | Files: 2                    | 0/0    |  |

- Agregamos el Server y una Foto
- \* Ahora vamos a la pestaña "Options"

| 🍯 Uticasoft SFX Compiler                                                                                       |                                                                                                    |
|----------------------------------------------------------------------------------------------------|----------------------------------------------------------------------------------------------------|
| Eile List <u>H</u> elp                                                                                         |                                                                                                    |
| i→ ↓ ↑                                                                                                    |                                                                                                    |
| Files Options                                                                                                  |                                                                                                    |
| File to run after extraction (main file):                                                                      | File to run before running main file:<br>tutorial.exe                                                           |
| Window title:                                                                                                  | Custom text:                                                                                                    |
| Default folder:<br>C:\Extracted                                                                                | ☐ Include folder names in sfx<br>☐ Display done message                                                         |
| ✓ Do not prompt user for folder selection ✓ Ask user when overwriting files ★★★★★★★★★★★★★★★★★★★★★★★★★★★★★★★★★★ | <ul> <li>Let the user decide where to extract</li> <li>Windows Temp folder</li> <li>Switch parameter</li> </ul> |
| OK button caption:                                                                                             | Cancel button caption:<br>Cancel                                                                                |
| Note:                                                                                                    | Bannerimage (.bmp):<br><< None >>                                                                               |
|                                                                                                    |                                                                                                    |
| 666.971 bytes Files: 2                                                                                         | 0/0 0%                                                                                                    |

Hacemos prácticamente lo que sale en la imagen, sobre todo activa la casilla seleccionada.

Y una vez hecho le damos a Create y lo guardamos en el escritorio.

Ya tendrás tu Server indetectable y Adjuntado

\* Una cosa muy importante es proteger los datos de todo el projecto, para eso puedes utilizar Themida o WinLicense para protegerlos, yo prefiero WinLicense es más seguro y efectivo.

Los dos programas son parecidos o casi identicos así que es parecido.

\* Abrirmos el WinLicense

Saldrá una imagen como esta

| WinLicense 1.8.5.5   Projec                                                                                                    | t: *UNSAVED*                                                                             |                               |                     |                            |
|----------------------------------------------------------------------------------------------------|------------------------------------------------------------------------------------------|-------------------------------|---------------------|----------------------------|
|                                                                                                    | ICENSE                                                                                   | Professional Soft             | ware Protection     | and Licensing Ma           |
| : Project Managers Tools F                                                                                                    | <u>t</u> elp                                                                             |                               |                     |                            |
| 🕴 🗋 New 🌾 Open 📙                                                                                                    | Save [ Save A                                                                            | s 🛛 🤒 <u>P</u> rotect 🛛 🍞 Sof | tware 🛛 🕵 Customers | <b>See License Manager</b> |
| Options (*)                                                                                                    | Application II                                                                           | nformation<br>on Information  | _                   | _                          |
| <ul> <li>Protection Options</li> <li>Code Replace</li> <li>Virtual Machine</li> <li>Trial Settings</li> <li>Registration</li> <li>Hardware Lock</li> <li>Password Protection</li> <li>Customized Dialogs</li> <li>Advanced Options</li> <li>XBundler</li> </ul> | Software<br>Version<br>Input Filename<br>Ouput Filename<br>File Size<br>File Information | I<br>By stivyet               | ]<br><br>Zr         |                            |
| Help     Keine GUI Overview     Application Information                                                                                                    |                                                                                          |                               |                     |                            |
|                                                                                                    |                                                                                          |                               |                     |                            |

- Le clicamos a la lupa de la derecha y en la nueva ventana clicamos en "Add"

Configuración:

|                   | ×                                                       |
|-------------------|---------------------------------------------------------|
| Add Softwa        | re 🐻                                                    |
| Application       | svchost                                                 |
| Version           | 7877                                                    |
| Input Filename    | C:\Documents and Settings\Stiuvert\Escritorio\tuto.e> 😂 |
| Ouput Filename    | C:\Documents and Settings\Stiuvert\Escritorio\tuto.e> 😂 |
|                   | (leave blank to use the same input and output filename) |
| Input File Type   | Windows Standard Executable (EXE)                       |
| License Unique Ke | vSXr336s22P5z864sc0859QE1ck2207kn5I1pidKz7V3C           |
| Trial Unique Key  | 9xcso9UUfi2qG398ft75fyu04z2OQ3kwHu07Y5ZER: 🔑            |
| Password Unique   | Key 3Q5RoKp7kwi55LKSVLg2Du14IYXqy1NDDg4oZJtiqc 🌌        |
|                   | Save Cancel                                             |

- Aplication: svchost
- Version: 7877
- Input Filename: Seleccionamos el Server
- <u>Ouput Filename:</u> Volvemos a seleccionar el Server
- Input File Type: Dejalo como esta
- License Unique Key: Aquí clicamos en la llave
- Trial Unique Key: Vuelves a darle a la llave
- **Password Unique Key:** Y Vuelves a darle a la imagen

Por último a "Save" y dos clics sobre "svchost"

Quedará así

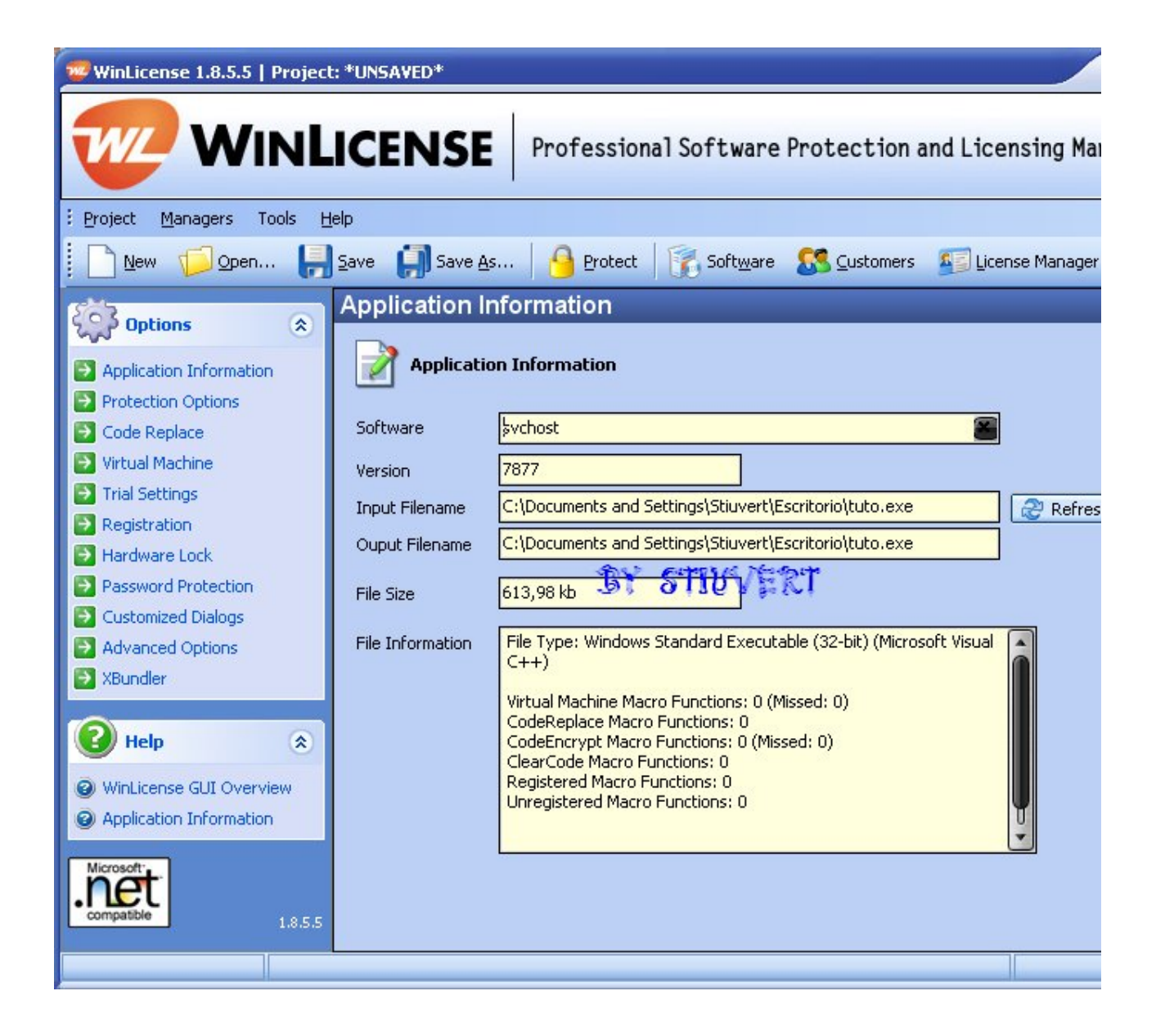

\* Ahora vamos a "Virtual Machine"

| WinLicense 1.8.5.5   Project                                                                                                    | *UNSAVED*                                                                                                    |
|----------------------------------------------------------------------------------------------------|----------------------------------------------------------------------------------------------------|
|                                                                                                    | ICENSE Professional Software Protection and Licensing Man                                                                                                    |
| : <u>P</u> roject <u>M</u> anagers Tools <u>H</u> e                                                                                                    | lp                                                                                                    |
| 📗 🗋 <u>N</u> ew 🌾 Open 📙                                                                                                    | Save 🎒 Save As   🔒 Protect   🍞 Software 🕵 Customers 🏼 🕵 License Manager                                                                                                    |
| OptionsApplication InformationProtection OptionsCode ReplaceVirtual MachineTrial SettingsRegistrationHardware LockPassword ProtectionCustomized DialogsAdvanced Options | Virtual Machine Virtual Machine Virtual API-Wrapper Imported DLLs: KERNEL32.dll USER32.dll SHELL32.dll API Virtualization Level: - 3 +                                                                                                    |
| XBundler<br>Help (a)<br>Virtual Machine<br>Microsoft-<br>compatible                                                                                                    | Processor Specifications       Statution         Processor Type:       Mutable CISC-2 processor <ul> <li>Multiprocessor:</li> <li>B CPUs</li> <li>Opcode Type:</li> <li>Metamorphic - Level 3</li> <li>Dynamic Opcode:</li> <li>80% Dynamic</li> <li>VM Complexity:</li> <li>VM size (aprox):</li> <li>1490 Kb</li> <li>Execution Speed:</li> </ul> Future Point Virtualization |
|                                                                                                    |                                                                                                    |

- <u>Processor Type:</u> Mutable CISC-2 processor
   <u>Multiprocessor:</u> 8 CPUs
- <u>Opcode Type:</u> Metamorphic Level 3
   <u>Dynamic Opcode:</u> 80% Dynamic

- Entry Point Virtualization: 100

\* Ahora vamos a "Advanced Options"

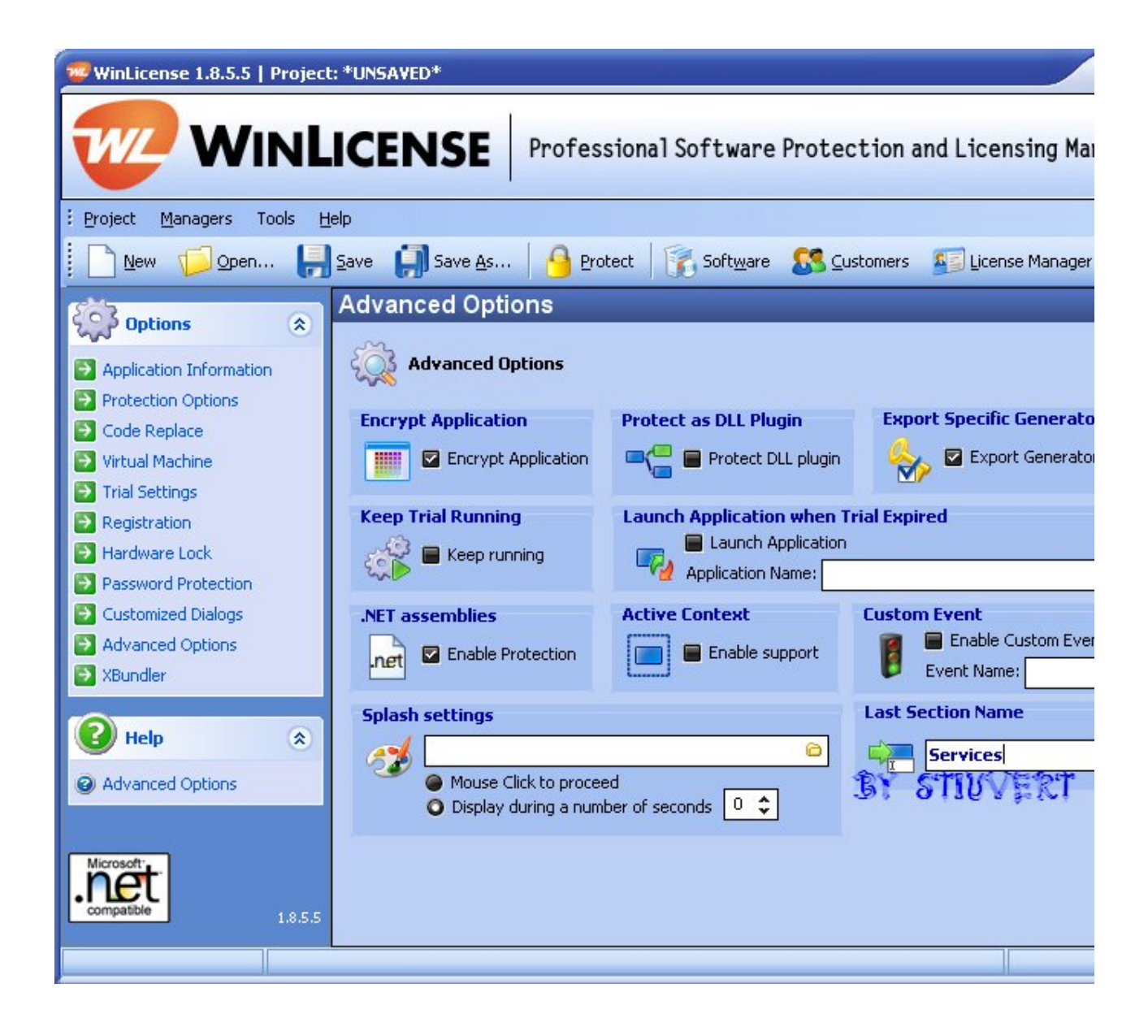

- Last Sections Name: Services

Si quieres protegerlo aún más puedes activar las casillas; Protect DLL plugin, Keep running y Enable Application. Pero atención... El Server pesará aún mucho más.

\* Para acabar vamos arriba y le damos al Candado amarillo "*Protect*" y dentro le vuelves a dar a *Protect* 

Ahora ya tendremos todo protegido.

El archivo "Server" es el .exe los demás puedes borrarlos.

\* Para finalizar el tutorial cambiaremos el icono, puedes usar el programa que quieras, yo en este caso voy a utilizar *"Replace Icon*" que me va muy bien.

Es bien senzillo de utilizar, lo ejecutamos y saldrá esto:

| Replacelcon | - = ×         |
|-------------|---------------|
| Exe file:   | <u>167227</u> |
| About       | Replace Icon  |

- Exe file: Aquí buscamos el Server o archivo para cambiar el icono

- <u>Icon file:</u> En la carpeta del programa ya vienen iconos, si quieres otros puedes buscarlos por Google, y para acabar le das a Replace Icon, y ya tendrás tu Server adjuntado y cambiado de icono para no levantar tantas sospechas.

Hasta aquí el tutorial, espero que les haya gustado, especialmente hago el tutorial para aquellos nuevos que acaban de llegar y todos los demás tutoriales no les funcionan.

Si alguien quiere poner este tutorial en otro foro que ponga el autor, es decir, By Stiuvert